## Guide til login på ny hjemmeside

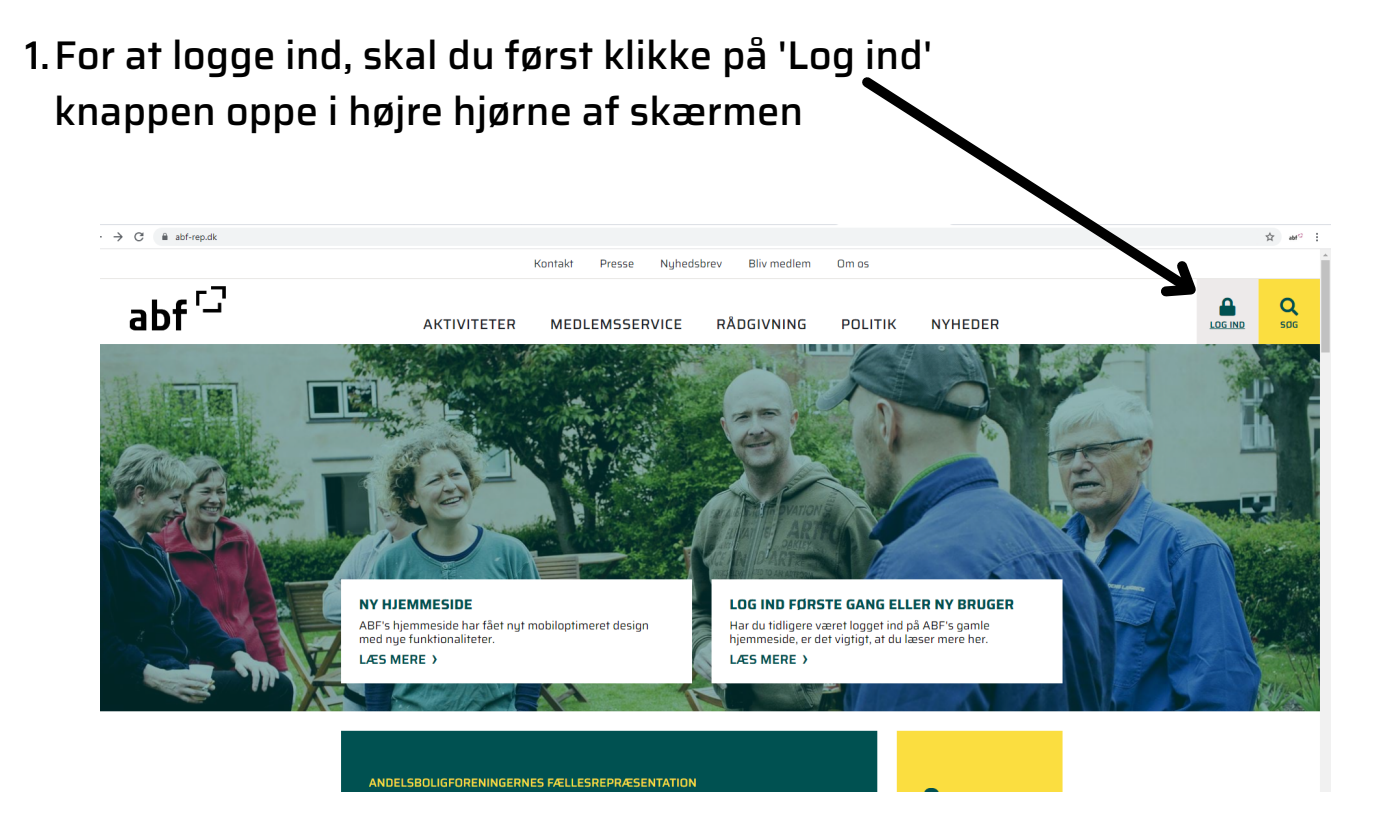

2. Første gang du logger ind, skal du indtaste din e-mail i det øverste felt og adgangskoden: abf12345 i det nederste.

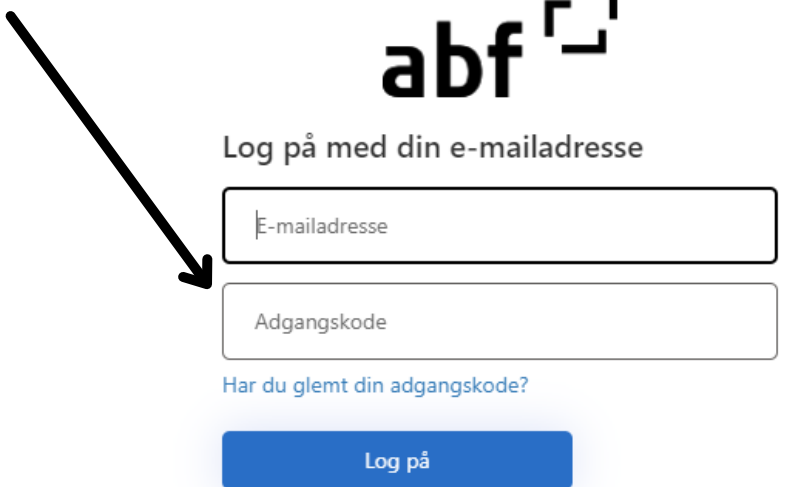

| 3. Logges du ind, bliver du nu i det øverste fø<br>bedt om at indtaste adgangskoden, hvilken<br>er samme som før: abf12345<br>I de to nederste felter, skal du indtaste<br>din ønskede adgangskode. Klik Fortsæt.<br>Du er nu logget ind. | elt<br><b>abf</b> C<br>Din adgangskode er udløbet, skift til en ny adgangskode.<br>Adgangskode<br>Ny adgangskode |
|----------------------------------------------------------------------------------------------------|----------------------------------------------------------------------------------------------------|
| Får du i stedet denne besked:<br>"Vi kan ikke finde din konto", skal du<br>oprette dig som ny bruger.                                                                                                    | Bekræft ny adgangskode                                                                                           |
| Se hvordan du opretter dig<br>som ny bruger på side 4.                                                                                                    | Log på med din e-mailadresse<br>Vi kan ikke finde din konto.                                                     |
| 1. Får du i stedet beskeden "Din adgangskod<br>det blå link: "Har du glemt din adgangskode?                                                                                                    | e er forkert", skal du klikke på                                                                                 |
| 2. Herefter indtaster du din<br>e-mail og trykker på<br>"Send bekræftelseskode".<br><b>abf</b>                                                                                                    | Log på                                                                                                    |

E-mailadre

Send bekræftelseskode

3. Du skal nu åbne din mail, for at finde den tilsendte bekræftelseskode. Den kan være endt i spam filteret, så husk også at tjekke der.

Mailen ser således ud:

| Bekræft din mailadresse                                             |                                                                                            |
|---------------------------------------------------------------------|--------------------------------------------------------------------------------------------|
| Tak, fordi du har bekræftet din konto: cms@abf-rep.dk               |                                                                                            |
| Din kode er: 103590                                                 |                                                                                            |
| Med venlig hilsen<br>ABF B2C                                        |                                                                                            |
|                                                                     |                                                                                            |
| 4. Kopiér eller nedskriv koden,                                     | adt –                                                                                      |
| og indsæt den i feltet 'Bekræftelseskode'                           | Bekræftelseskode er blevet sendt til din indbakke. Kopier den<br>til inputfeltet herunder. |
| på logilisiden. Klik bekræn kode.                                   | cms@abf-rep.dk                                                                             |
|                                                                     | Bekræftelseskode                                                                           |
|                                                                     | Bekræft kode Send den nye kode                                                             |
| 5. Klik 'Fortsæt' for at logge dig ind.                             | Fortsæt                                                                                    |
| abf <sup>C</sup><br>Mailadressen er bekræftet. Du kan fortsætte nu. |                                                                                            |
| cms@abf-rep.dk                                                      |                                                                                            |
|                                                                     |                                                                                            |
| Skift e-mail                                                        |                                                                                            |
| Fortsæt                                                             |                                                                                            |

## **Opret ny bruger**

1. Gå ud på forsiden og klik på 'Log ind første gang eller ny bruger' feltet.

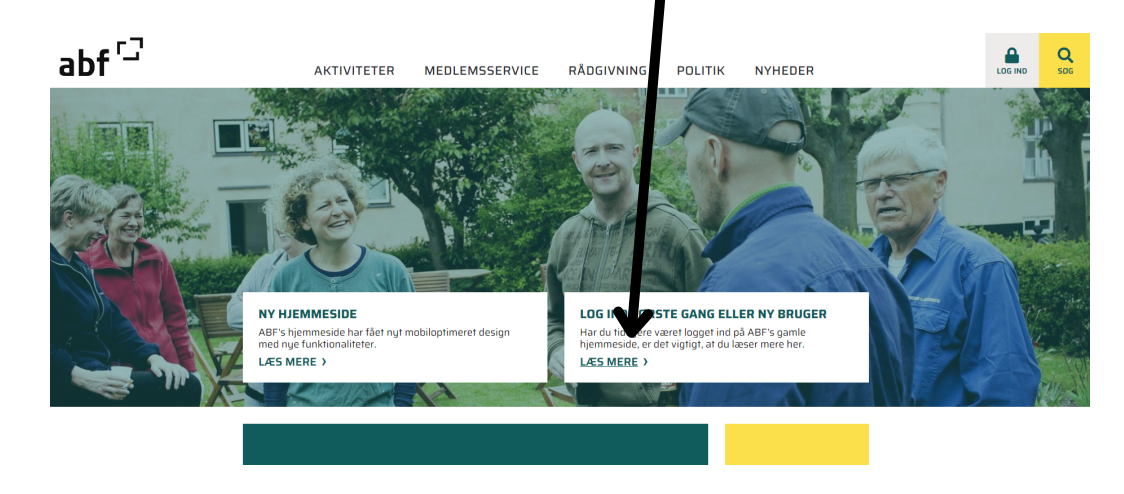

2. Rul ned i bunden af siden og klik på 'Opret bruger' knappen.

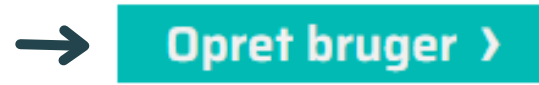

3. Udfyld nu formularen og klik 'Send'.

**OPRET LOGIN SOM ANDELSHAVER** 

| Fornavn *                    | Gade 1       |
|------------------------------|--------------|
| Efternavn *                  | Postnummer * |
| E-mail *                     | Ву           |
|                              |              |
| Mobil Angiv et telefonnummer |              |
| Foreningens medlemsnummer *  | 1            |
|                              |              |
|                              |              |
| Good                         |              |

4. Du får nu en midlertidig adgangskode til at logge dig ind med. Du kan nu logge ind med din e-mail og denne kode. Den kan du altid ændre koden efterfølgende. OPRET LOGIN SOM ANDELSHAVER

4